# TI Designs G3 Power Line Communications Data Concentrator on BeagleBone Black Platform Design Guide

# TEXAS INSTRUMENTS

# **TI Designs**

TI Designs provide the foundation that you need including methodology, testing, and design files to quickly evaluate and customize the system. TI Designs help *you* accelerate your time to market.

#### **Design Resources**

| TIDEP0023        | Tool Folder Containing Design Files  |
|------------------|--------------------------------------|
| PLC Kit          | More Information on PLC Kit          |
| G3 DC Software   | More Information on G3 DC Software   |
| BeagleBone Black | More Information on BeagleBone Black |

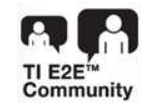

ASK Our E2E Experts WEBENCH® Calculator Tools

#### **Design Features**

- Simplified, Cost-Effective Solution for Evaluating G3-Power Line Communications (PLC) Using BeagleBone Black (BEAGLEBK) and TI's PLC Modem Kit (TMDSPLCKITV4-CEN kit)
- Forms a Small End-to-End G3-PLC Network Using Two Modems from TMDSPLCKIT Kit:
  - One for Data Concentrator PHY and One for Service Node
- Demonstrates Single-Phase Coupling
- Based on Kits Available from the TI Store or Distributors that Include Linux Applications, Middleware, Drivers, Hardware Schematics, Bill of Materials, and Design Files

#### **Design Description**

This PLC Data Concentrator design offers a simplified approach for evaluating G3-PLC using BeagleBone Black powered by the Sitara<sup>™</sup> AM335x processor. Users can establish a G3-PLC network with one service node. This design supports single-phase coupling.

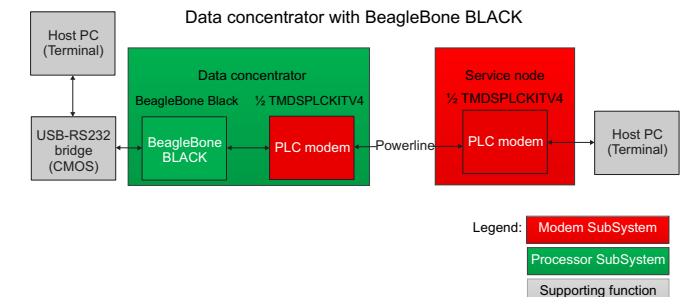

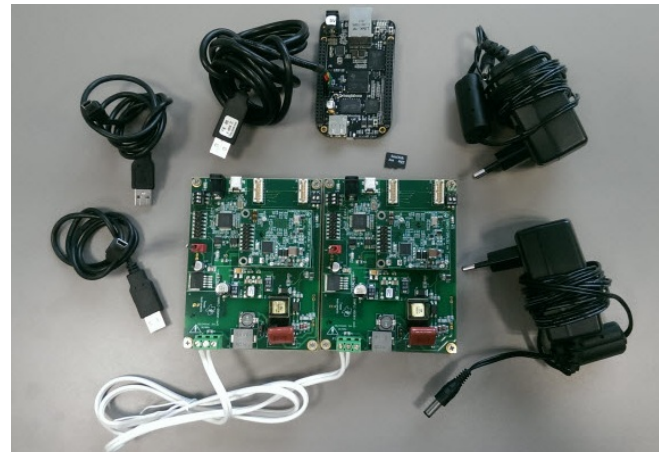

**A** 

An IMPORTANT NOTICE at the end of this TI reference design addresses authorized use, intellectual property matters and other important disclaimers and information.

All trademarks are the property of their respective owners.

1

TEXAS INSTRUMENTS

www.ti.com

#### Required Hardware

#### 1 Required Hardware

- One Linux computer, or a virtual machine running Linux
- One microSD (2GB+)
- One BeagleBone black board
- One TMDSPLCKITV4 kit
- One FTDI-RS232 bridge

#### 2 Step-by-Step Description

This walkthrough will enable users to build a G3 PLC network with one node. Users can build up a PRIME PLC network in a similar fashion. Users will also learn how to configure and compile a Linux kernel required for this task.

#### Create a Standard Image on an SD Card

The base for this DC image will be the default image provided by the TI SDK. To modify the image:

- 1. Install the latest SDK on your Linux machine (or virtual machine).
  - (a) Download the latest SDK, here "ti-sdk-am335x-evm-07.00.00.00-Linux-x86- Install.bin" from http://software-dl.ti.com/sitara\_linux/esd/AM335xSDK/latest/index\_FDS.html.
  - (b) Install the package on the Linux machine using a console window. ./ti-sdk-am335x-evm-07.00.00.00-Linux-x86-Install.bin

Use the suggested directory, for example /home/user/ti-sdk-am335x-evm-07.00.00.00/.

**NOTE:** The abbreviation through the guide for this path is \$SDK.

 Make an SD card (2GB or more) available to the Linux machine and install the standard (pre-built) image on it. cd \$SDK/bin

sudo ./create-sdcard.sh

Options: Create two partitions and use the pre-built image.

3. If necessary, remove and insert the SD card to mount it properly to the Linux environment.

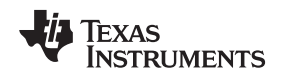

#### www.ti.com

#### Change and Compile the Kernel

You need to change the kernel to add certain components not included in the standard kernel:

- 1. Make the SDK tool chain path available (Remember \$SDK is just an abbreviation and needs to be replaced with your SDK installation path).
  - export PATH=\$SDK/linux-devkit/sysroots/i686-aragolinux/ usr/bin:\$PATH
- Change to Linux kernel top folder. cd \$SDK/board-support/linux-<ver>
- Clean kernel directory. make ARCH=arm CROSS\_COMPILE=arm-linux-gnueabihftisdk\_ am335x-evm\_defconfig
- Configure kernel.
  A comfortable GUI easily allows adding of components.
  make ARCH=arm CROSS\_COMPILE=arm-linux-gnueabihf- menuconfig

The GUI will appear. Add following components to the kernel:

- (a) IPv6 functionality Networking support→Networking options→The IPv6 protocol <\*>
- (b) Virtual tunnel networking Device drivers→Network device support→Universal TUN/TAP device driver support <\*>
- (c) FTDI USB driver to recognize the TMDSPLCKITV4 hardware Device drivers→USB support→USB Serial Converter Support <\*>→USB FTDI Single Port Serial Driver
- (d) Enable USB port on the beagle bone (used as host) Device drivers→USB support→Inventra Highspeed Dual Role Controller <\*>→Platform Glue Layer
   <\*>→[Separate window]: TI DSPS platforms (x)→Enable support for AM335x devices <\*>

Save configuration and exit.

5. Compile kernel

make ARCH=arm CROSS\_COMPILE=arm-linux-gnueabihf- LOADADDR=0x80008000 zImage

#### Copy Created Files to the SD Card

The new kernel must be copied to the default installation on the SD card:

1. Remove old kernel and copy new kernel to SD card (assuming you are still in **directory kernel top directory**).

sudo rm /media/rootfs\_/boot/zImage sudo ./arch/arm/boot/zImage /media/rootfs\_/boot

#### Enable PLC Modem to Act as DC PHY

The PHY hardware of a DC and the service nodes are exactly the same, which means the TMDSPLCKITV4 can be used as PHY for the DC:

- 1. Flash image sysbios\_g3\_plc\_dc\_F2806x\_AFE031\_CRC16\_MSB to the PLC modem, which is provided in the G3 DC software package. See the <u>TMDSPLCKITV4 manual</u> for a description.
- Connect BeagleBone (P3 [USB]) and TMDSPLCKITV4 (J3 [USB]). The DC application accepts a UART connection to the PLC PHY hardware by using a virtual com port.
- 3. Power up the TMDSPLCKITV4. D2 of the PLC SoM module should blink with a frequency of 1 Hz.

#### Boot the BeagleBone Black with the SD Card

- 1. Remove the SD card from Linux computer and insert in BeagleBone board.
- 2. Connect FTDI USB-RS232 bridge to J1 of the BeagleBone board. The USB connector connects to your host computer (Linux or window).
- 3. Open a new console on your host and start a terminal program (for example, minicom). Make sure the FTDI bridge is tied to it.
- 4. Apply power to BeagleBone board through the USB socket P4. Press and hold S2 while powering up the board. The BeagleBone board should boot now. Check the minicom output.

3

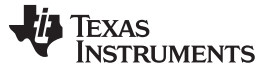

Step-by-Step Description

#### Copy PLC Software to System

Until now, the BeagleBone software would not recognize PLC software at all. A convenient way is to connect the BeagleBone board to the Ethernet and copying the data using FTP tool like Filezilla (assuming the host computer is also connected to the Ethernet).

- 1. After BeagleBone powers up, log in to BeagleBone board. am335x-evm login: root
- 2. Get the IPv4 address of the BeagleBone board. ifconfig
- 3. Build a connection from host computer to BeagleBone board using an FTP program.
- 4. Create a directory, for example G3, in the /home/root directory of your BeagleBone environment.
- 5. Copy all binaries from the G3 DC software package to the /home/root/G3 directory. The standard PLC package has a folder SW/bin where all files for the AM335X should be copied. Copy all files with fragment "AM335x" in the file name to the BeagleBone directory. The latest G3 DC software package is available for download at <a href="http://www.ti.com/tool/TI-PLC-G3-DC">http://www.ti.com/tool/TI-PLC-G3-DC</a>.

#### **Running the G3 DC Application**

- Back in the BeagleBone terminal window of your host machine, go to directory G3 and allow execution of all copied files. cd G3 chmod +x \*
- Start the G3 application. ./g3\_dc\_AM335X\_aes\_msb\_loadng.exe -d -c /dev/ttyUSB1
- 3. You can always check whether the application is running with the command. ps
- 4. Now, an SN can join the network using another PLC modem with service node software installed. See the <u>TMDSPLCKITV4 manual</u> on how to join a network.

#### Perform a Data Transfer over the Network

Once the SN has joined, you can trigger simple data transfer by using application udpIPv6App\_AM335X ./udpIPv6App\_AM335x -I 32 -s 0x1

The packet length is 32 bytes and the short address is 0x1. The short address will be assigned to each joining node starting at 0x1.

The G3 network should now run. These steps will work as well for PRIME standard.

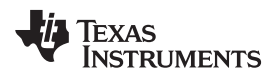

#### www.ti.com

# 3 Design Files

## 3.1 Schematics

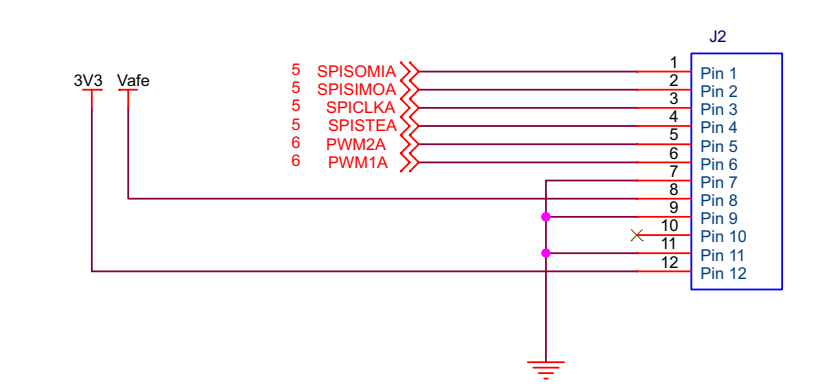

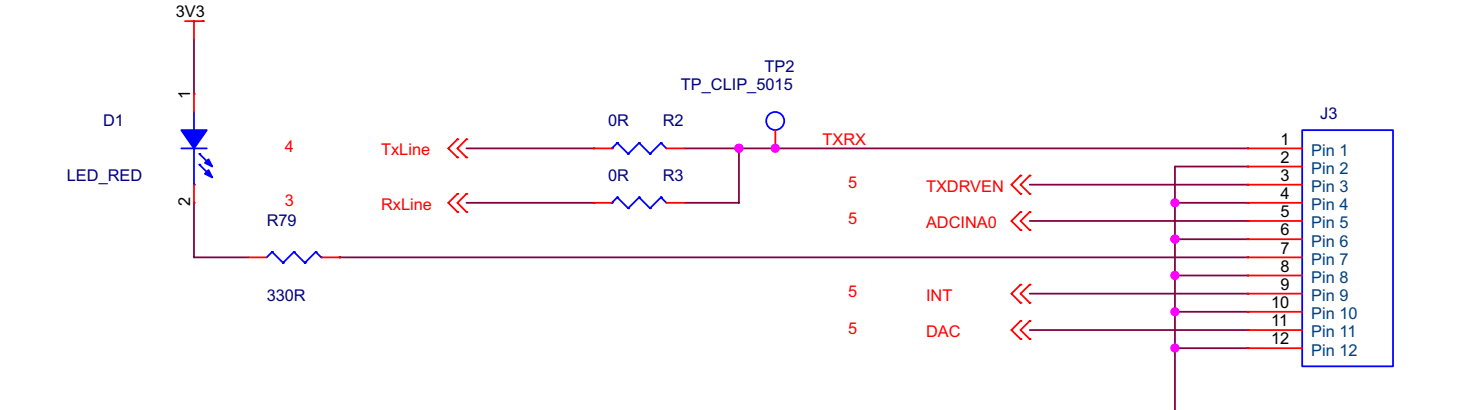

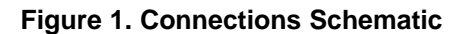

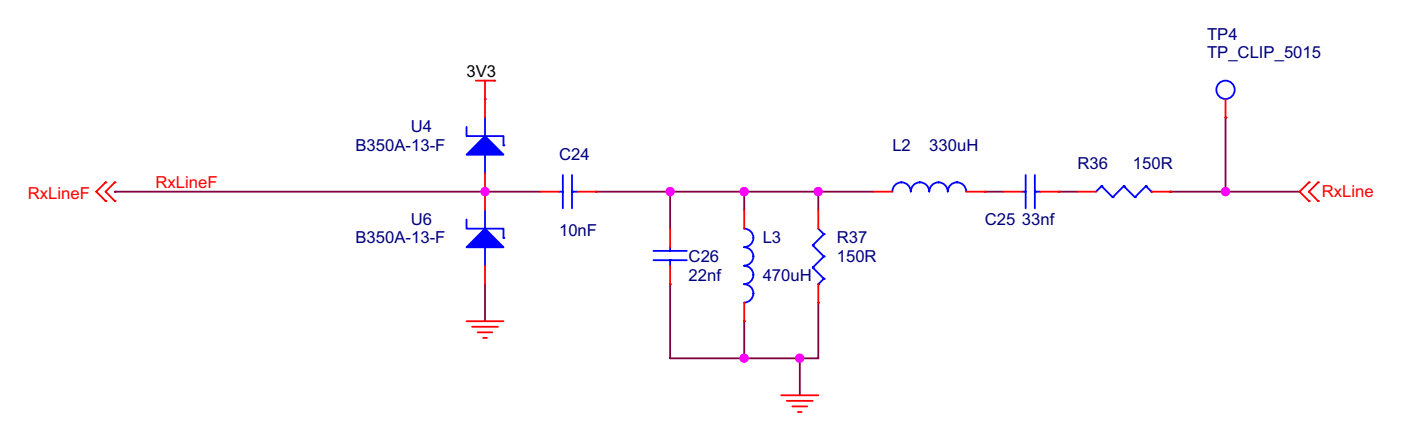

Figure 2. AFE1 (Passive RX Filter) Schematic

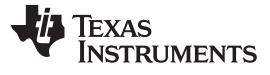

Design Files

6

www.ti.com

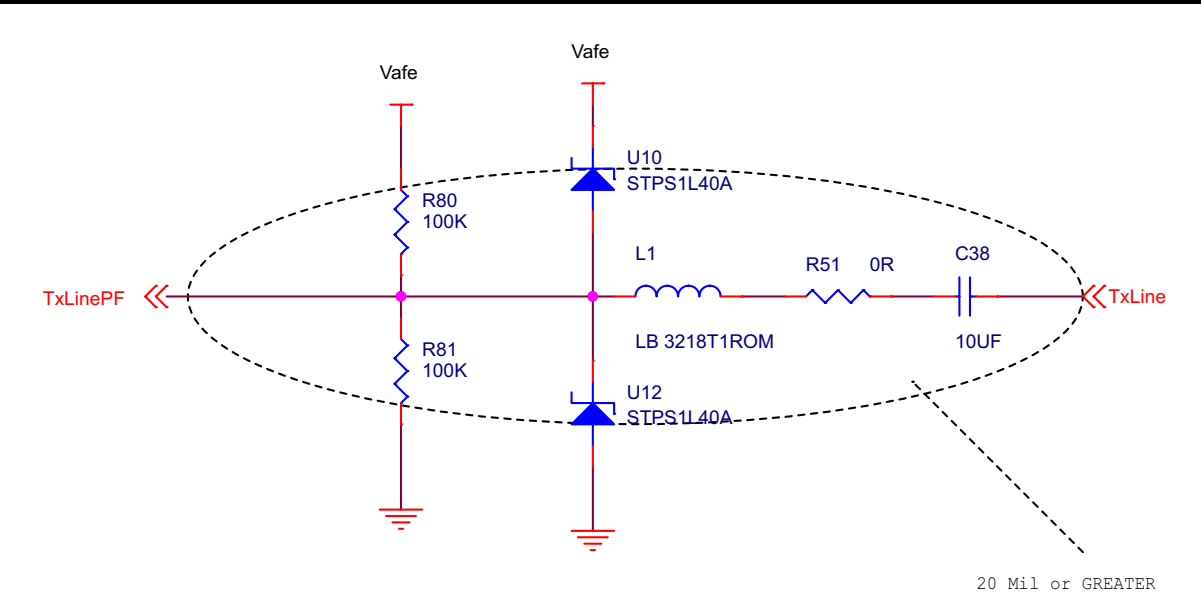

Figure 3. AFE2 (Passive TX Filter) Schematic

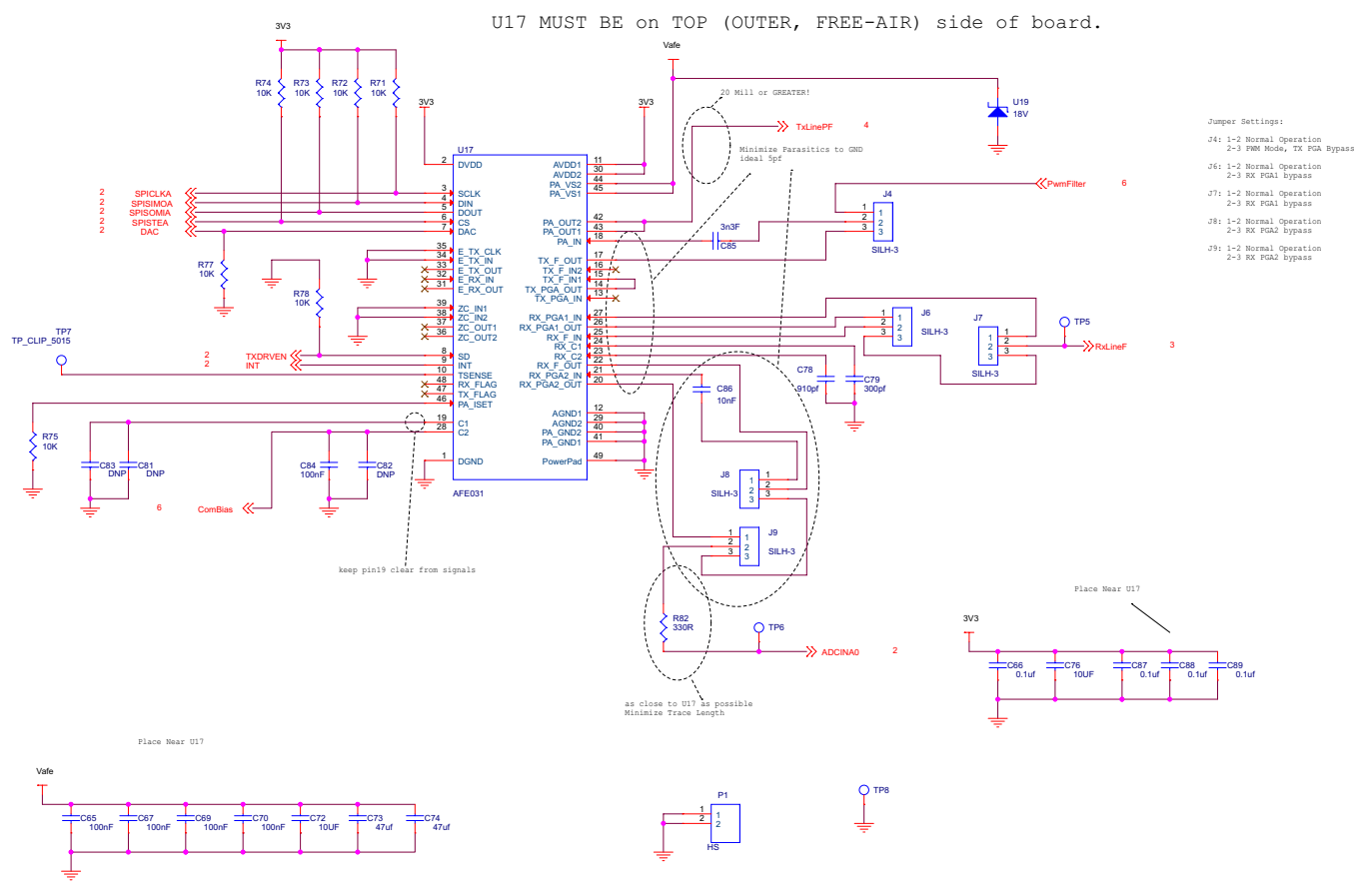

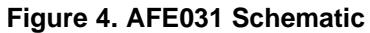

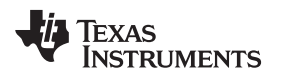

www.ti.com

7

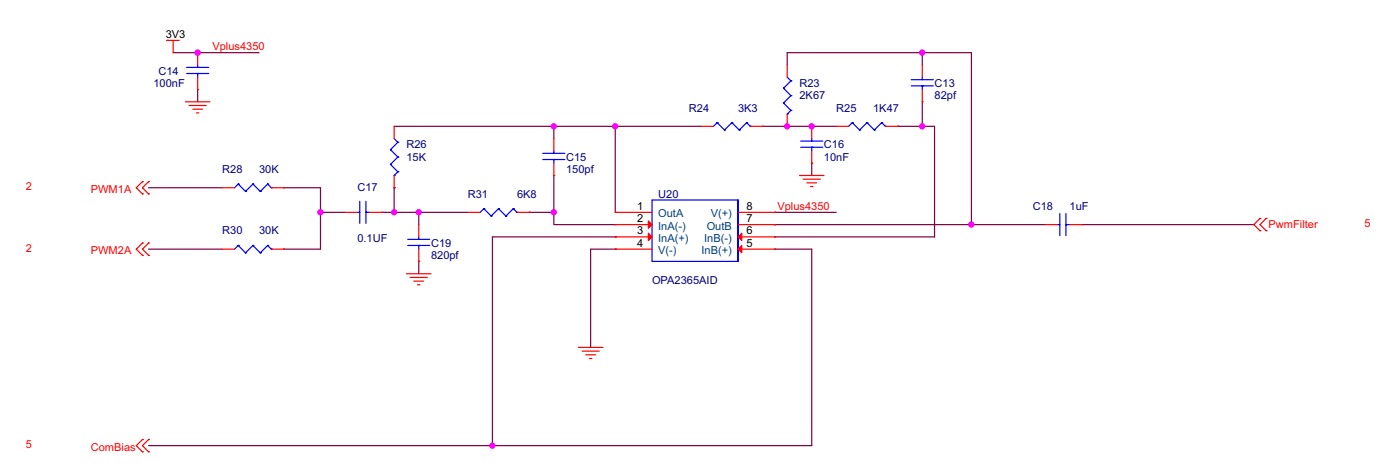

# Figure 5. PWM Filter Schematic

# 3.2 Bill of Materials

To download the bill of materials (BOM), see the design files at TIDEP0023.

# 3.3 CAD Project

To download the CAD project files, see the design files at TIDEP0023.

## 3.4 Gerber Files

To download the Gerber files, see the design files at <u>TIDEP0023</u>.

# 3.5 Software Files

To download the software files, see the design files at <u>TIDEP0023</u>.

#### **IMPORTANT NOTICE FOR TI REFERENCE DESIGNS**

Texas Instruments Incorporated ("TI") reference designs are solely intended to assist designers ("Buyers") who are developing systems that incorporate TI semiconductor products (also referred to herein as "components"). Buyer understands and agrees that Buyer remains responsible for using its independent analysis, evaluation and judgment in designing Buyer's systems and products.

TI reference designs have been created using standard laboratory conditions and engineering practices. **TI has not conducted any testing other than that specifically described in the published documentation for a particular reference design.** TI may make corrections, enhancements, improvements and other changes to its reference designs.

Buyers are authorized to use TI reference designs with the TI component(s) identified in each particular reference design and to modify the reference design in the development of their end products. HOWEVER, NO OTHER LICENSE, EXPRESS OR IMPLIED, BY ESTOPPEL OR OTHERWISE TO ANY OTHER TI INTELLECTUAL PROPERTY RIGHT, AND NO LICENSE TO ANY THIRD PARTY TECHNOLOGY OR INTELLECTUAL PROPERTY RIGHT, IS GRANTED HEREIN, including but not limited to any patent right, copyright, mask work right, or other intellectual property right relating to any combination, machine, or process in which TI components or services are used. Information published by TI regarding third-party products or services does not constitute a license to use such products or services, or a warranty or endorsement thereof. Use of such information may require a license from a third party under the patents or other intellectual property of TI.

TI REFERENCE DESIGNS ARE PROVIDED "AS IS". TI MAKES NO WARRANTIES OR REPRESENTATIONS WITH REGARD TO THE REFERENCE DESIGNS OR USE OF THE REFERENCE DESIGNS, EXPRESS, IMPLIED OR STATUTORY, INCLUDING ACCURACY OR COMPLETENESS. TI DISCLAIMS ANY WARRANTY OF TITLE AND ANY IMPLIED WARRANTIES OF MERCHANTABILITY, FITNESS FOR A PARTICULAR PURPOSE, QUIET ENJOYMENT, QUIET POSSESSION, AND NON-INFRINGEMENT OF ANY THIRD PARTY INTELLECTUAL PROPERTY RIGHTS WITH REGARD TO TI REFERENCE DESIGNS OR USE THEREOF. TI SHALL NOT BE LIABLE FOR AND SHALL NOT DEFEND OR INDEMNIFY BUYERS AGAINST ANY THIRD PARTY INFRINGEMENT CLAIM THAT RELATES TO OR IS BASED ON A COMBINATION OF COMPONENTS PROVIDED IN A TI REFERENCE DESIGN. IN NO EVENT SHALL TI BE LIABLE FOR ANY ACTUAL, SPECIAL, INCIDENTAL, CONSEQUENTIAL OR INDIRECT DAMAGES, HOWEVER CAUSED, ON ANY THEORY OF LIABILITY AND WHETHER OR NOT TI HAS BEEN ADVISED OF THE POSSIBILITY OF SUCH DAMAGES, ARISING IN ANY WAY OUT OF TI REFERENCE DESIGNS OR BUYER'S USE OF TI REFERENCE DESIGNS.

TI reserves the right to make corrections, enhancements, improvements and other changes to its semiconductor products and services per JESD46, latest issue, and to discontinue any product or service per JESD48, latest issue. Buyers should obtain the latest relevant information before placing orders and should verify that such information is current and complete. All semiconductor products are sold subject to TI's terms and conditions of sale supplied at the time of order acknowledgment.

TI warrants performance of its components to the specifications applicable at the time of sale, in accordance with the warranty in TI's terms and conditions of sale of semiconductor products. Testing and other quality control techniques for TI components are used to the extent TI deems necessary to support this warranty. Except where mandated by applicable law, testing of all parameters of each component is not necessarily performed.

TI assumes no liability for applications assistance or the design of Buyers' products. Buyers are responsible for their products and applications using TI components. To minimize the risks associated with Buyers' products and applications, Buyers should provide adequate design and operating safeguards.

Reproduction of significant portions of TI information in TI data books, data sheets or reference designs is permissible only if reproduction is without alteration and is accompanied by all associated warranties, conditions, limitations, and notices. TI is not responsible or liable for such altered documentation. Information of third parties may be subject to additional restrictions.

Buyer acknowledges and agrees that it is solely responsible for compliance with all legal, regulatory and safety-related requirements concerning its products, and any use of TI components in its applications, notwithstanding any applications-related information or support that may be provided by TI. Buyer represents and agrees that it has all the necessary expertise to create and implement safeguards that anticipate dangerous failures, monitor failures and their consequences, lessen the likelihood of dangerous failures and take appropriate remedial actions. Buyer will fully indemnify TI and its representatives against any damages arising out of the use of any TI components in Buyer's safety-critical applications.

In some cases, TI components may be promoted specifically to facilitate safety-related applications. With such components, TI's goal is to help enable customers to design and create their own end-product solutions that meet applicable functional safety standards and requirements. Nonetheless, such components are subject to these terms.

No TI components are authorized for use in FDA Class III (or similar life-critical medical equipment) unless authorized officers of the parties have executed an agreement specifically governing such use.

Only those TI components that TI has specifically designated as military grade or "enhanced plastic" are designed and intended for use in military/aerospace applications or environments. Buyer acknowledges and agrees that any military or aerospace use of TI components that have **not** been so designated is solely at Buyer's risk, and Buyer is solely responsible for compliance with all legal and regulatory requirements in connection with such use.

TI has specifically designated certain components as meeting ISO/TS16949 requirements, mainly for automotive use. In any case of use of non-designated products, TI will not be responsible for any failure to meet ISO/TS16949.

Mailing Address: Texas Instruments, Post Office Box 655303, Dallas, Texas 75265 Copyright © 2015, Texas Instruments Incorporated